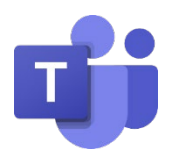

## GUÍA PARA PADRES Y GUARDIANES PARA MICROSOFT CLASSROOM TEAMS

| 1 | Esta es la Guía para padres y<br>Guardianes del Distrito<br>Escolar de Lake Washington<br>para Microsoft Classroom<br>Teams. Todo lo que su<br>estudiante necesita saber<br>para comenzar con el<br>aprendizaje en línea.                                                                                                    | <image/> <section-header><section-header><section-header><section-header><section-header><section-header><section-header><text></text></section-header></section-header></section-header></section-header></section-header></section-header></section-header> |
|---|----------------------------------------------------------------------------------------------------|----------------------------------------------------------------------------------------------------|
| 2 | Estimados familiares y<br>tutores, queremos que sepan<br>que los escuchamos. Su<br>participación en la educación<br>de su estudiante es más<br>importante que nunca.<br>Además de hacer<br>malabarismos con el trabajo<br>y las responsabilidades<br>personales y garantizar que<br>su familia se mantenga<br>segura y saludable, ahora<br>está ayudando con el<br>aprendizaje remoto. Tienes<br>mucho en el plato.<br>LWSD está comprometida<br>con la educación en este<br>entorno remoto. En esta guía<br>se explica cómo configurar y<br>empezar a usar Microsoft<br>Classroom Teams para que el<br>alumno pueda seguir<br>aprendiendo y conectándose<br>con su profesor y clase.<br>La adopción de Microsoft<br>Classroom Teams se alinea<br>con nuestra misión de<br>garantizar que todos los<br>estudiantes del Distrito | <section-header><section-header><text><text><text><text></text></text></text></text></section-header></section-header>                                                                                                    |

|   | Escolar de Lake Washington                                                                                                    |                                                                                                    |
|---|----------------------------------------------------------------------------------------------------|----------------------------------------------------------------------------------------------------|
|   | estén listos para el futuro.                                                                                                    |                                                                                                    |
|   |                                                                                                    |                                                                                                    |
| 3 | Esta presentación abarcará<br>cuatro áreas principales. En<br>el capítulo 1, hablaremos<br>sobre dos maneras en que su<br>estudiante puede acceder a<br>sus equipos de clase. El<br>capítulo 2 cubrirá las<br>maneras en que usted puede<br>ayudar a apoyar a su<br>estudiante. En el capítulo 3<br>se hablará sobre la<br>comunicación familiar y de<br>los guardianes. Nuestro<br>capítulo final cubrirá algunos<br>consejos y trucos para ayudar<br>a su estudiante con la<br>solución de problemas fácil.<br>Si está utilizando una versión<br>de PowerPoint de esta<br>presentación, no dude en<br>hacer clic en un vínculo de<br>esta página para ir a ese<br>tema. Si está viendo un<br>video de esta presentación,<br>no dude en avanzar<br>rápidamente a su área de<br>interés. | <section-header><section-header><section-header><section-header><section-header><section-header><section-header><section-header><section-header><section-header><section-header><section-header><list-item><list-item><list-item><section-header><section-header><section-header><list-item><list-item><list-item><list-item><list-item><list-item><list-item><list-item><list-item><list-item><list-item><list-item><list-item><list-item><list-item><list-item><list-item><list-item><list-item><list-item><list-item><list-item></list-item></list-item></list-item></list-item></list-item></list-item></list-item></list-item></list-item></list-item></list-item></list-item></list-item></list-item></list-item></list-item></list-item></list-item></list-item></list-item></list-item></list-item></section-header></section-header></section-header></list-item></list-item></list-item></section-header></section-header></section-header></section-header></section-header></section-header></section-header></section-header></section-header></section-header></section-header></section-header> |
| 4 | Hay dos maneras en que su<br>estudiante puede acceder a<br>sus equipos de clase. En<br>primer lugar, veremos cómo<br>pueden iniciar sesión en los<br>equipos en línea.                                                                                                    | <section-header><section-header><section-header><section-header><section-header><section-header><section-header><section-header><section-header><section-header><section-header><text></text></section-header></section-header></section-header></section-header></section-header></section-header></section-header></section-header></section-header></section-header></section-header>                                                                                                    |

| 5 | Sólo tienen que escribir<br>teams.microsoft.com en la<br>barra de direcciones de su<br>navegador de Internet e<br>iniciar sesión cuando se les<br>solicite        |                                                                                                    |
|---|----------------------------------------------------------------------------------------------------|----------------------------------------------------------------------------------------------------|
| 6 | Si inicia sesión por primera<br>vez, pida a su alumno que<br>escriba su dirección de<br>correo electrónico LWSD en<br>la primera pantalla de inicio<br>de sesión. | Have your student sign in with their LWDD account. (In a star was provided to the construction of the construction of the construction |
| 7 | A continuación, se les pedirá<br>que introduzcan su<br>contraseña LWSD en la<br>siguiente pantalla.                                                               | Your student will enter their LWSD         Your student will enter their LWSD                                                                                                    |

| 8  | Una vez que haya iniciado<br>sesión, el alumno ya está listo<br>para usar los equipos en<br>línea.                                                                                      | Image: Contract of the contract of the conttact of the contract of the contract of the contract |
|----|----------------------------------------------------------------------------------------------------|----------------------------------------------------------------------------------------------------|
| 9  | También se puede acceder a<br>los equipos de clase a través<br>de la aplicación de escritorio<br>de Teams que está disponible<br>en todos los dispositivos<br>emitidos por el distrito. | <section-header><section-header><section-header><section-header><section-header><section-header><section-header><section-header><section-header><section-header><section-header><text></text></section-header></section-header></section-header></section-header></section-header></section-header></section-header></section-header></section-header></section-header></section-header>                                                                                                    |
| 10 | Si prefieren usar la aplicación<br>de escritorio, haga doble clic<br>en el icono de la aplicación<br>Teams de su lista de<br>aplicaciones.                                              |                                                                                                    |

| 11 | Pídales que introduzcan su<br>nombre de usuario y<br>contraseña de alumnos de<br>LWSD si se les solicita que lo<br>hagan. ¡Entonces, están<br>listos!                                                                                                    | Iterative       Iterative         Interport Team       Iterative         Interport Securit       Iterative         Interport Securit       Iterative         Interative <t< th=""></t<> |
|----|----------------------------------------------------------------------------------------------------|----------------------------------------------------------------------------------------------------|
| 12 | Vamos a cubrir algunas<br>maneras en las que puede<br>apoyar a sus alumnos a<br>medida que usan los equipos.<br>El primero de los cuales es<br>cómo accederán a sus<br>equipos de clase.                                                                                                    | <section-header><section-header><section-header><section-header><section-header><section-header><section-header><section-header><section-header><section-header><section-header><list-item><list-item><list-item><list-item><list-item><list-item><list-item><list-item><list-item><list-item><list-item><list-item><list-item><list-item><list-item><list-item><list-item><list-item><list-item></list-item></list-item></list-item></list-item></list-item></list-item></list-item></list-item></list-item></list-item></list-item></list-item></list-item></list-item></list-item></list-item></list-item></list-item></list-item></section-header></section-header></section-header></section-header></section-header></section-header></section-header></section-header></section-header></section-header></section-header>                                                                                                    |
| 13 | Una vez que se abra Teams,<br>el alumno verá sus equipos<br>de classroom disponibles<br>organizados como iconos.<br>Pueden acceder a cualquier<br>equipo de Classroom<br>simplemente haciendo clic en<br>el icono asociado a la clase.<br>Tenga en cuenta que el<br>número de equipos puede<br>variar según el estudiante en<br>función de sus necesidades<br>únicas y/o nivel de grado. | <complex-block></complex-block>                                                                                                    |

| 14 | Una vez seleccionado el<br>equipo de Classroom, el<br>alumno verá los canales que<br>ha creado el profesor. Estos<br>pueden ser temas, unidades<br>u otras etiquetas. | After the Classroom Team is selected<br>us resulting to the selected selection of the selection of the selecti |
|----|----------------------------------------------------------------------------------------------------|----------------------------------------------------------------------------------------------------|
| 15 | Microsoft Classroom Teams y<br>Microsoft OneNote son un<br>par perfecto.                                                                                              | <section-header><section-header><section-header><section-header><section-header><section-header><section-header><section-header><section-header><section-header><section-header><section-header><list-item><list-item><list-item><list-item><list-item><list-item><list-item><list-item><list-item><list-item><list-item><list-item><list-item><list-item><list-item><list-item><list-item><list-item></list-item></list-item></list-item></list-item></list-item></list-item></list-item></list-item></list-item></list-item></list-item></list-item></list-item></list-item></list-item></list-item></list-item></list-item></section-header></section-header></section-header></section-header></section-header></section-header></section-header></section-header></section-header></section-header></section-header></section-header>                                                                                                    |
| 16 | Cada equipo de Classroom<br>viene con un bloc de notas de<br>clase integrado al que puede<br>acceder el alumno dentro de<br>los equipos.                              | <text></text>                                                                                                    |

| 17 | En el canal General de cada<br>equipo de Classroom, hay<br>una pestaña Cuaderno de<br>clase donde el alumno podrá<br>acceder a su bloc de notas de<br>clase y a la sección<br>personalizada asociada a ese<br>equipo de Classroom. | <complex-block></complex-block>                                                                                                    |
|----|----------------------------------------------------------------------------------------------------|----------------------------------------------------------------------------------------------------|
| 18 | Classroom Teams permite a<br>los profesores crear tareas<br>para que los alumnos las<br>vean, agreguen su trabajo y,<br>a continuación, lo entreguen.                                                                              | <section-header><section-header><section-header><section-header><section-header><section-header><section-header><section-header><section-header><section-header><section-header><section-header><list-item><list-item><list-item><list-item><list-item><list-item><list-item><list-item><list-item><list-item><list-item><list-item><list-item><list-item><list-item><list-item><list-item><list-item><list-item><list-item><list-item><list-item><list-item></list-item></list-item></list-item></list-item></list-item></list-item></list-item></list-item></list-item></list-item></list-item></list-item></list-item></list-item></list-item></list-item></list-item></list-item></list-item></list-item></list-item></list-item></list-item></section-header></section-header></section-header></section-header></section-header></section-header></section-header></section-header></section-header></section-header></section-header></section-header> |
| 19 | Las asignaciones se pueden<br>ver y enviar de muchas<br>maneras en los equipos.<br>Vamos a cubrir algunas<br>opciones comunes que los<br>alumnos tienen para<br>completar las tareas.                                              | Assignments can be viewed and submitted many ways on Teams. Here are some common options.                                                                                                    |

| 20 | Para ver todas las actividades<br>de un equipo de Classroom,<br>los alumnos pueden ir al<br>canal General de ese equipo<br>y seleccionar la pestaña<br>Asignaciones. A partir de ahí<br>pueden elegir una asignación<br>específica.                                                                                                    | Image: Section of the section of the section of th |
|----|----------------------------------------------------------------------------------------------------|----------------------------------------------------------------------------------------------------|
| 21 | Si su estudiante necesita<br>cargar su trabajo, puede<br>seleccionar el icono de<br>pequeño clip para agregar su<br>trabajo a la actividad.                                                                                                    | When a student needs to upload work:         Image: Student needs to upload work:         Image: Student needs to upl                                                                                                    |
| 22 | Los alumnos pueden cargar<br>trabajo desde muchas<br>fuentes, como desde su<br>OneDrive, desde el disco<br>duro de su dispositivo, un<br>archivo existente dentro de<br>los equipos, o pueden crear<br>un nuevo archivo para<br>trabajar directamente en el<br>menú de carga. En este<br>ejemplo, hagamos que<br>nuestro estudiante cargue un<br>archivo desde su dispositivo<br>haciendo clic en "subir desde<br>este dispositivo". Esto sería<br>un archivo existente que ya<br>está guardado en su<br>ordenador. | <complex-block></complex-block>                                                                                                    |

| 23 | Navegue a la ubicación del<br>archivo en el equipo y haga<br>clic en "Abrir".                                                                                                    | <image/>                        |
|----|----------------------------------------------------------------------------------------------------|---------------------------------|
| 24 | Una vez que Teams indica<br>que el archivo se ha cargado<br>correctamente, haga clic en<br>"hecho". Y ahora sólo hay un<br>paso más, y es divertido.                                | <image/>                        |
| 25 | Ahora que todo su trabajo ha<br>sido enviado, su estudiante<br>debe hacer clic en el botón<br>"Entregar" para indicar a su<br>maestro que ha enviado<br>oficialmente su asignación. | <complex-block></complex-block> |

| <ul> <li>26 Esto desencadenará una divertida animación aleatoria para que el alumno sepa que ha entregado correctamente su tarea.</li> <li>¿Podría ser más divertido entregar las tareas?!</li> </ul> | <complex-block></complex-block>                                                                                                    |
|----------------------------------------------------------------------------------------------------|----------------------------------------------------------------------------------------------------|
| 27 Ahora hablaremos sobre<br>cómo su estudiante<br>participará en reuniones<br>virtuales con sus maestros y<br>compañeros de clase.                                                                   | <section-header><section-header><section-header><section-header><section-header><section-header><section-header><section-header><section-header><section-header><section-header><list-item><list-item></list-item></list-item></section-header></section-header></section-header></section-header></section-header></section-header></section-header></section-header></section-header></section-header></section-header> |
| 28 Cuando sus alumnos asisten<br>a sus reuniones virtuales de<br>Classroom Teams, pueden<br>personalizar su experiencia<br>con la configuración de vídeo<br>y micrófono según sea<br>necesario.       | <text></text>                                                                                                    |

| 29 | Para unirse a una reunión, el<br>alumno puede hacer clic en<br>el icono Calendario a la<br>izquierda de la ventana<br>Equipos y seleccionar la<br>reunión programada del<br>calendario.                                                                                                    | Image: Sector and Sector and Sector |
|----|----------------------------------------------------------------------------------------------------|----------------------------------------------------------------------------------------------------|
| 30 | Haga clic en el botón Unirse<br>en la esquina superior<br>derecha para iniciar la<br>ventana de la reunión.                                                                                                    | <image/>                                                                                                    |
| 31 | Antes de entrar en la<br>reunión, el alumno puede<br>seleccionar apagar la cámara<br>y el micrófono antes de hacer<br>clic en "Unirse ahora". Al<br>unirse a la reunión, el alumno<br>puede entrar en un lobby<br>virtual donde esperará hasta<br>que el maestro comience la<br>reunión y admita a los<br>alumnos que están<br>esperando. | <complex-block></complex-block>                                                                                                    |

| 32 | Toquemos brevemente en la pestaña Calificaciones                                                                                                    | <section-header><section-header><section-header><section-header><section-header><section-header><section-header><section-header><section-header><list-item><list-item></list-item></list-item></section-header></section-header></section-header></section-header></section-header></section-header></section-header></section-header></section-header>                                                                                                    |
|----|----------------------------------------------------------------------------------------------------|----------------------------------------------------------------------------------------------------|
| 33 | Su estudiante puede usar la<br>pestaña Calificaciones para<br>verificar el estado de la<br>actividad con una lista de<br>vista rápida fácil de leer.                                                                                                    | Your student can keep tabs on assignment status with a quick-view list on the grades tab.                                                                                                    |
| 34 | La pestaña Calificaciones se<br>encuentra en el Canal<br>General de cada equipo de<br>Classroom. Aunque la<br>pestaña Calificaciones se<br>conecta a las actividades y<br>puede mostrar puntos y<br>puntuaciones, Skyward<br>seguirá siendo la fuente más<br>precisa para los informes de<br>calificaciones para los<br>estudiantes y profesores de<br>LWSD. | Image: state de la seguration de la seguration de la segurat |

| 35 | La comunicación familiar y de<br>tutores sobre la actividad de<br>los equipos de aula se<br>enviará de dos maneras. El<br>primero de los cuales es el<br>resumen semanal del<br>guardián.                                                                                                    | <section-header><section-header><section-header><section-header><section-header><section-header><section-header><section-header><section-header><section-header><section-header><section-header><section-header><text></text></section-header></section-header></section-header></section-header></section-header></section-header></section-header></section-header></section-header></section-header></section-header></section-header></section-header> |
|----|----------------------------------------------------------------------------------------------------|----------------------------------------------------------------------------------------------------|
| 36 | Los tutores recibirán<br>automáticamente un<br>resumen semanal del<br>guardián por correo<br>electrónico que describe las<br>tareas de los equipos de clase<br>que el alumno entregó esa<br>semana, las tareas que aún<br>están pendientes y las tareas<br>que vencen la semana<br>siguiente. Estos se envían<br>todos los domingos al correo<br>electrónico del tutor que<br>tenemos registrado en<br>Skyward y se automatizan<br>por estudiante registrado. | Guardians will automatically receive a weekly Guardian Digest<br>via email that outlines the Classroom Teams assignments your<br>student turned in that week, assignments that are still<br>pending, and assignments that are due the following week.                                                                                                    |
| 37 | Este es un ejemplo de cómo<br>se ve el Resumen semanal en<br>una tableta.                                                                                                    | <text></text>                                                                                                    |

| 38 | Otra forma en que los tutores<br>pueden ser conscientes de lo<br>que está pasando en la clase<br>de sus alumnos es<br>accediendo a la biblioteca de<br>contenido del cuaderno de<br>clases.                                                                                                    | <section-header><section-header><section-header><section-header><section-header><section-header><section-header><section-header><section-header><section-header><section-header><section-header><text></text></section-header></section-header></section-header></section-header></section-header></section-header></section-header></section-header></section-header></section-header></section-header></section-header>                                                                                                    |
|----|----------------------------------------------------------------------------------------------------|----------------------------------------------------------------------------------------------------|
| 39 | Las familias y los tutores<br>pueden acceder a la<br>Biblioteca de contenido del<br>Cuaderno de la clase cuando<br>lo deseen haciendo clic en un<br>enlace especial compartido<br>por el profesor al principio<br>del período. Los profesores<br>utilizarán la Biblioteca de<br>contenido para proporcionar<br>información actualizada y<br>contenido relacionado con su<br>clase. | <complex-block></complex-block>                                                                                                    |
| 40 | A continuación, cubriremos<br>algunas preguntas que<br>puedan surgir, así como<br>algunas técnicas de solución<br>de problemas para ayudar a<br>apoyar a su estudiante.                                                                                                    | <section-header><section-header><section-header><section-header><section-header><section-header><section-header><list-item><list-item></list-item></list-item></section-header></section-header></section-header></section-header></section-header></section-header></section-header> |

| 41 | <ul> <li>¿Qué sucede si el inicio de<br/>sesión de su estudiante no<br/>funciona?</li> <li>Este mensaje de error podría<br/>mostrarse por un par de<br/>razones. Podría ser que la<br/>información de inicio de<br/>sesión que se escribió puede<br/>no ser precisa o puede haber<br/>algún otro problema con la<br/>cuenta de sus alumnos. Si ha<br/>verificado que el ID de inicio<br/>de sesión y las contraseñas<br/>son correctos, pida a los<br/>alumnos que se ponga en<br/>contacto con su profesor o<br/>con la línea de ayuda familiar<br/>para hacer preguntas.</li> </ul> | I. My student's login isn't working. The login information that was typed may not be accurate or three your students' the accurate or three your students's the accurate or three your students's the accurate or three your students's the accurate or three your students's the accurate or three your students's the accurate or three your students's the accurate or three your students's the accurate or three your students's the accurate or three your students's the accurate or three your students's the accurate or three your students's the accurate or three your students's the accurate or three your students's the accurate or three your students's the accurate your students's the accurate your stude        |
|----|----------------------------------------------------------------------------------------------------|----------------------------------------------------------------------------------------------------|
| 42 | ¿Qué sucede si su alumno no<br>puede encontrar sus equipos<br>de aula durante la<br>configuración o no hay<br>equipos de clase presentes?<br>Si su estudiante no ve sus<br>clases después de iniciar<br>sesión, es posible que el<br>profesor aún no haya<br>"activado" el equipo. Si<br>usted siente que esto es un<br>error, por favor hágalo saber<br>al maestro para que puedan<br>tomar las medidas<br>necesarias.                                                                                                    | Immune the second second se |
| 43 | ¿Qué pasa si faltan las tareas<br>de su estudiante?<br>En este caso, podría ser que<br>no haya ninguna tarea<br>asignada a su estudiante. Si<br>no ven ninguna tarea, pero<br>sienten que deben hacerlo,<br>pida a su alumno que envíe<br>un correo electrónico al<br>maestro.                                                                                                    | Image: set in the set in the set in                             |

|    | un estudiante que desea usar<br>el mismo dispositivo de<br>distrito?<br>Cada alumno puede iniciar<br>sesión en su propia cuenta de<br>Teams con su nombre de<br>usuario y contraseña únicos.<br>Cuando un alumno haya<br>terminado con su trabajo de<br>teams, haga clic en su icono<br>en la esquina superior<br>derecha y seleccione Cerrar<br>sesión. El siguiente alumno<br>puede iniciar sesión.                                                                                                    | <complex-block>I remain the intermediate the intermediate the interm</complex-block> |
|----|----------------------------------------------------------------------------------------------------|----------------------------------------------------------------------------------------------------|
| 45 | <ul> <li>¿Qué puede hacer si su<br/>estudiante está<br/>experimentando un ancho de<br/>banda de Internet bajo?</li> <li>Los equipos todavía se<br/>pueden usar cuando el ancho<br/>de banda de Internet es bajo.</li> <li>Funcionará para reducir la<br/>cantidad de secuencias de<br/>vídeo automáticamente.</li> <li>Otro consejo es intentar<br/>limitar el uso de video<br/>durante las sesiones de clase<br/>en vivo. Pida a su alumno que<br/>apague la cámara mientras<br/>está en la reunión y que solo<br/>use la cámara cuando se le<br/>llame para hacerlo.</li> </ul> | <complex-block></complex-block>                                                                                                    |
| 46 | También puede desactivar el<br>vídeo entrante cuando el<br>ancho de banda es bajo.<br>Pida a su alumno que haga<br>clic en los puntos suspensivos<br>"más opciones" durante la<br>reunión y seleccione "Apagar<br>vídeo entrante".                                                                                                    | <complex-block></complex-block>                                                                                                    |

| 47 | Estos son algunos consejos<br>comunes de solución de<br>problemas de audio.<br>Si las personas de una<br>reunión no pueden escuchar<br>a tu alumno, es posible que<br>se silencien o que la<br>configuración del micrófono<br>sea incorrecta. Pida a su<br>alumno que haga clic en el<br>icono del micrófono para<br>activar/desactivar el botón<br>de silencio. | Image: Construction of the state of the state of the |
|----|----------------------------------------------------------------------------------------------------|----------------------------------------------------------------------------------------------------|
| 48 | El alumno puede cambiar la<br>configuración del altavoz o<br>del micrófono en una reunión<br>seleccionando los puntos<br>suspensivos "Más opciones"<br>en la barra de herramientas y<br>haciendo clic en<br>Configuración del dispositivo.                                                                                                    | Image: Control of the second of the second of the secon |
| 49 | A continuación, el alumno<br>puede seleccionar el altavoz<br>y el micrófono que desea<br>utilizar en los menús<br>desplegables Dispositivo de<br>audio.                                                                                                    |                                                                                                    |

| 50 | LWSD tiene algunos recursos<br>para ayudar a nuestras<br>familias con problemas<br>relacionados con la<br>tecnología.<br>Puede ponerse en contacto<br>con nuestros especialistas en<br>tecnología enviando un<br>correo electrónico a<br><u>ftaccess@lwsd.org</u> o puede<br>llamar a nuestra línea de<br>ayuda de atención a padres y<br>estudiantes al código de área<br>(425) 936-1322.<br>También puede acceder al<br>soporte técnico de Microsoft | <section-header><section-header><section-header><section-header><section-header><section-header><text><text><text><text><text></text></text></text></text></text></section-header></section-header></section-header></section-header></section-header></section-header> |  |
|----|----------------------------------------------------------------------------------------------------|----------------------------------------------------------------------------------------------------|--|
|    | soporte técnico de Microsoft<br>en <u>support.microsoft.com</u>                                                                                                    |                                                                                                    |  |